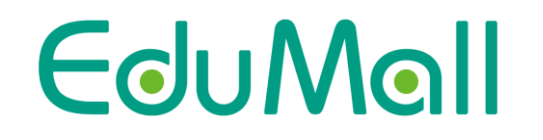

低学年でも使えるシンプルな付箋ツール!!

一瞬で、一斉に児童・生徒の声を可視化!

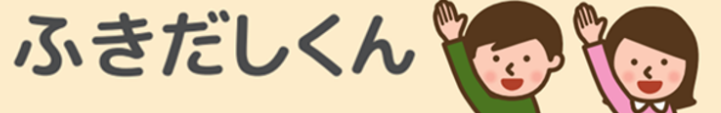

EduMall版

# 利用マニュアル

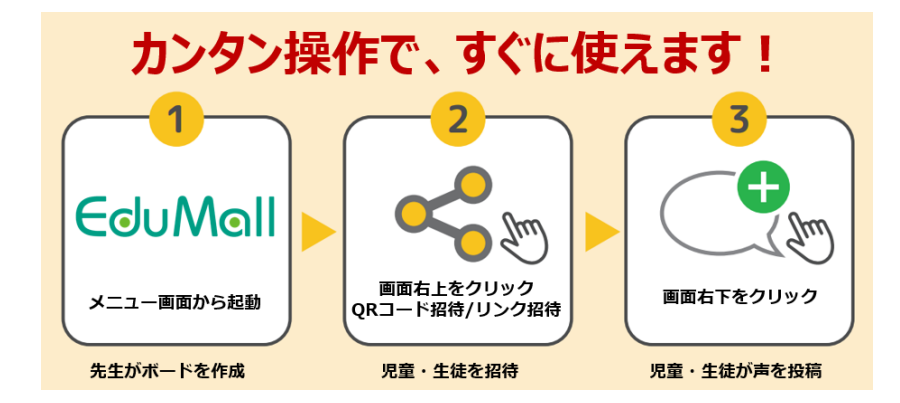

# 1. EduMallにログイン(先生)

- 「ふきだしくん EduMall版」のアイコンは、EduMallの先生用「つかう」画面のみに表示されます。
- EduMallにログインして、「つかう」画面の「ふきだしくん EduMall版」のアイコンをクリックして起動します。

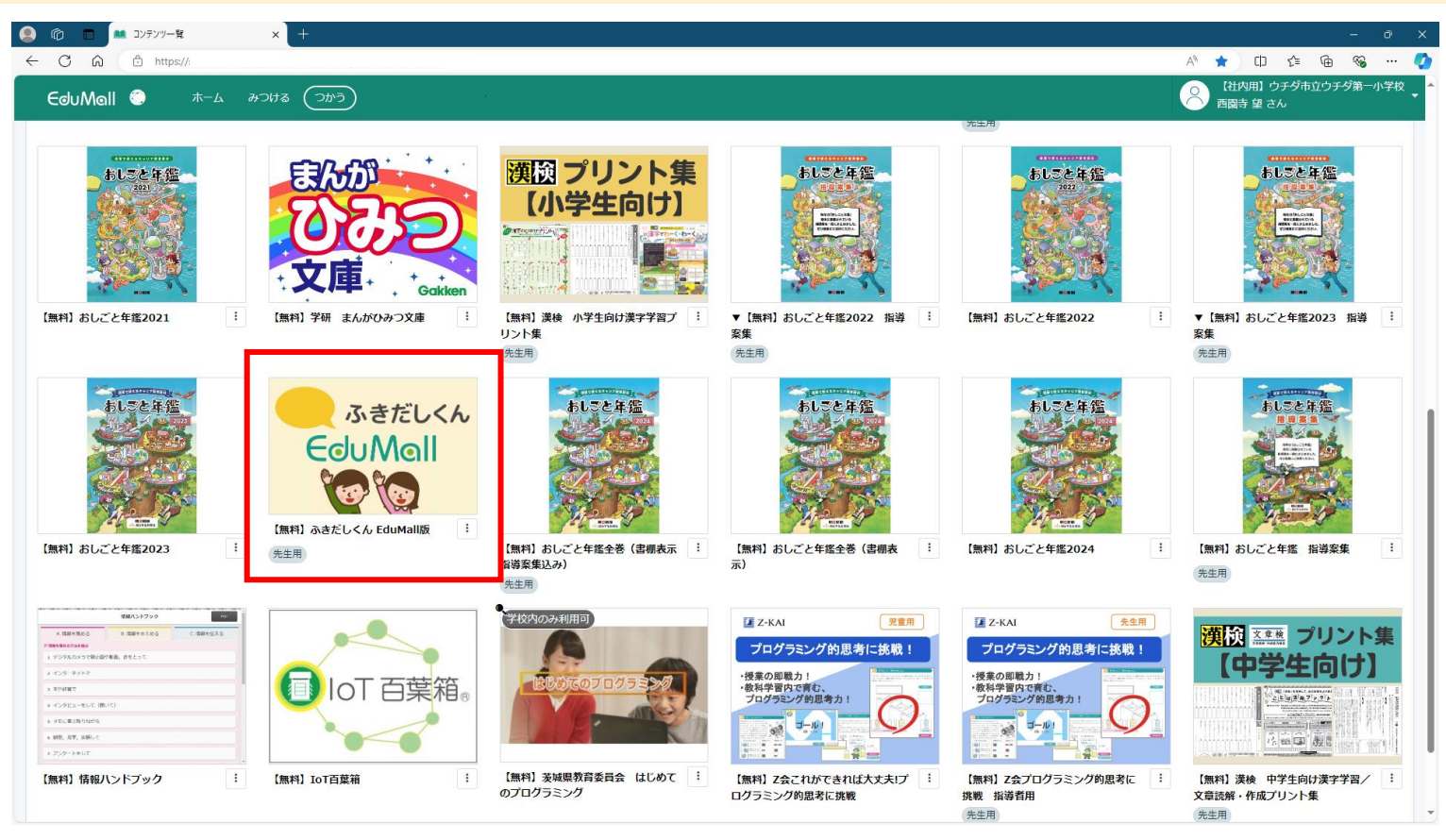

EduMallの先生用「つかう」画面

EduMoll

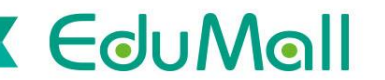

# 2. ふきだしくんEduMall版 利用開始(先生)

• 「ボード」の新規作成をクリックします。

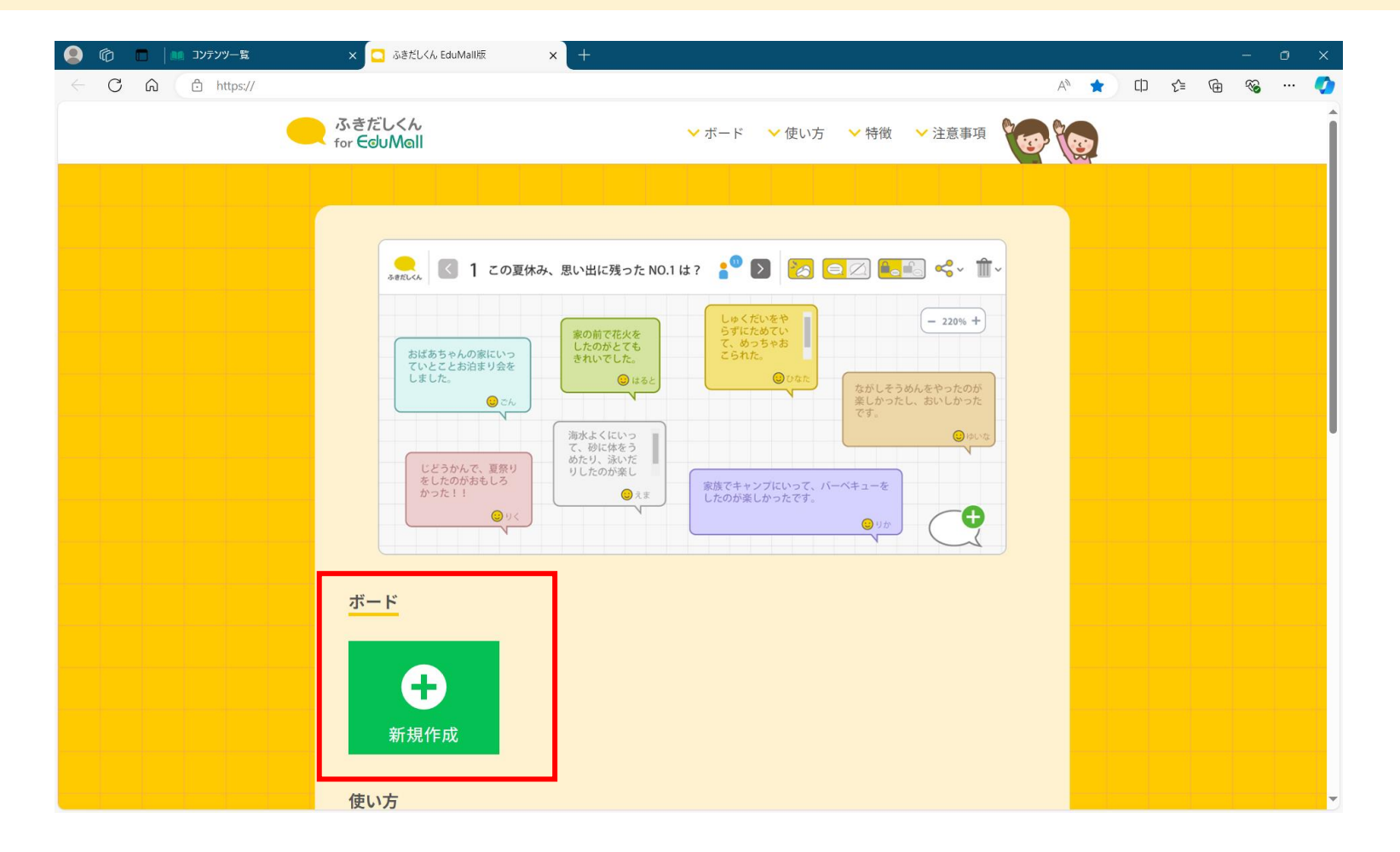

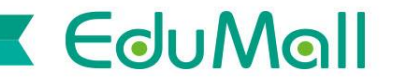

## 3. 名前入力(先生)

• 名前の入力は任意です。空欄のままでも「決定」を押して匿名で利用出来ます。

| Comparison (Comparison)     Comparison (Comparison)     Comparison (Compariso | x +               | - 0 ×            |
|----------------------------------------------------------------------------------------------------|-------------------|------------------|
| ← C û https://                                                                                                    |                   | A 🟠 🗘 🖆 🕼 🗞 … 🏈  |
| ふきだしくん 1 このページのタイトルを入力                                                                                                    | :° D              | <b>2 2 2 4 1</b> |
|                                                                                                    |                   | - 100% +         |
|                                                                                                    |                   |                  |
|                                                                                                    |                   |                  |
|                                                                                                    |                   |                  |
|                                                                                                    |                   |                  |
|                                                                                                    | お名前を入力してください 内田太郎 |                  |
|                                                                                                    | <del>決定</del>     |                  |
|                                                                                                    |                   |                  |
|                                                                                                    |                   |                  |
|                                                                                                    |                   |                  |
|                                                                                                    |                   |                  |
|                                                                                                    |                   | •                |
|                                                                                                    |                   |                  |

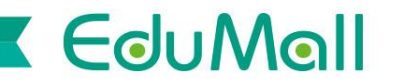

## 4.ページタイトル作成(先生)

• ページタイトルを作成して入力します。ページは何枚でも作成可能です。

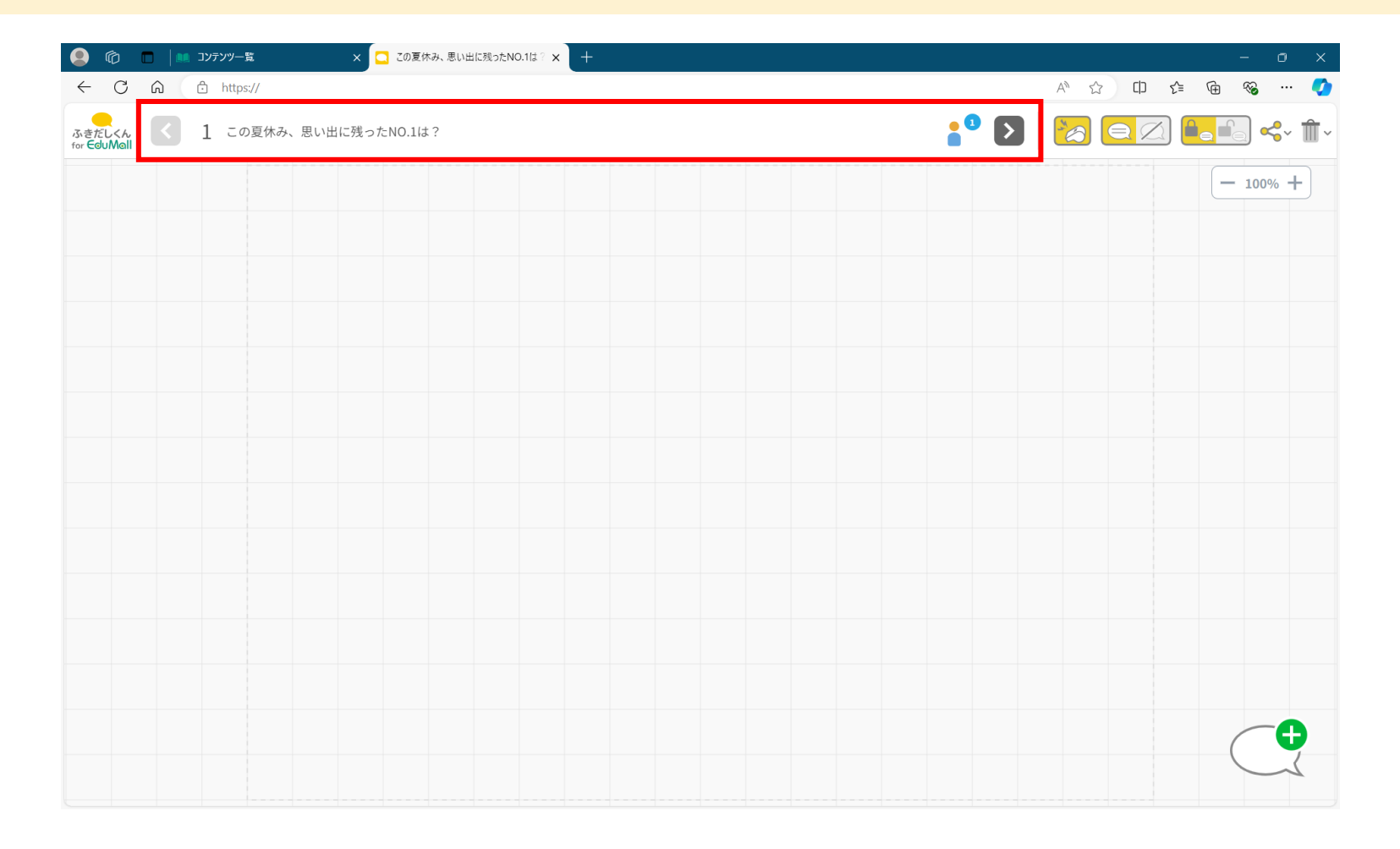

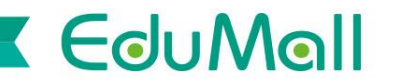

#### 5. 児童・生徒を招待(先生)

• 児童・生徒には、招待用QRコードや招待用URLから参加してもらいます。

| 🙁 🗇 🔍                 | 10 コンテンツ一覧  | × 🖸 この夏休み、思い出に残ったNO.1は? 🗙 🕂 |                  | - o ×                                                   |
|-----------------------|-------------|-----------------------------|------------------|---------------------------------------------------------|
| < C ⋒                 | https://    |                             |                  | A 🟠 🛈 🖆 🗃 🤏 … 🧳                                         |
| ふきだしくん<br>for EduMall | 1 この夏休み、思い出 | 出に残ったNO.1は?                 | 2 <sup>0</sup> D |                                                         |
|                       |             |                             |                  | <ul> <li>○○○○○○○○○○○○○○○○○○○○○○○○○○○○○○○○○○○○</li></ul> |
|                       |             |                             |                  |                                                         |
|                       |             |                             |                  |                                                         |
|                       |             |                             |                  |                                                         |
|                       |             |                             |                  |                                                         |
|                       |             |                             |                  |                                                         |
|                       |             |                             |                  |                                                         |
|                       |             |                             |                  |                                                         |

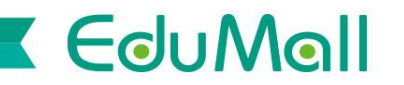

## 6. 名前入力(児童·生徒)

• 児童・生徒も名前の入力は任意です。空欄のままでも「決定」を押して匿名で利用出来ます。

|                                                                                                    | <ul> <li>Comparison (1997) - 第 x - 1</li> <li>Comparison (1997) - 第 x +</li> </ul> | – ō ×       |
|----------------------------------------------------------------------------------------------------|------------------------------------------------------------------------------------|-------------|
| 1       200-20941-1483.3         - 1005 +         - 1005 +         - 1005 +         - 1005 +         - 1005 +         - 1005 +         - 1005 +         - 1005 +         - 1005 +         - 1005 +         - 1005 +         - 1005 +         - 1005 +         - 1005 +         - 1005 +         - 1005 +         - 1005 +         - 1005 +         - 1005 +         - 1005 +         - 1005 +         - 1005 +         - 1005 +         - 1005 +         - 1005 +         - 1005 +         - 1005 +         - 1005 +         - 1005 +         - 1005 +         - 1005 +         - 1005 +         - 1005 +         - 1005 +         - 1005 +         - 1005 +         - 1005 +         - 1005 +         - 1005 +         - 1005 +         - 1005 +         - 1005 +         - 1005 +         - 1005 +         - 1005 +         - 1005 + <th>← C A 🗄 https://</th> <th>A 🟠 🕮 🎓 🐨 🗸</th> | ← C A 🗄 https://                                                                   | A 🟠 🕮 🎓 🐨 🗸 |
| - 10% +                                                                                                    | acētic <k. 1="" このページのタイトルを入力<br="">for EduMail</k.>                               |             |
| <u> を 部を入力してください</u>                                                                                                    |                                                                                    | - 100% +    |
| báštát<br>k<br>k<br>z<br>z                                                                                                    |                                                                                    |             |
| <u>だに</u><br>またのでので、<br>たたで、<br>たたで、<br>たで、<br>たで、<br>たで、<br>たで、<br>たで、                                                                                                    |                                                                                    |             |
| <u>εάθελημα ζάσυ</u><br><u>χε</u>                                                                                                    |                                                                                    |             |
| <u>た名前を入力してください</u><br>次定<br>・・・・・・・・・・・・・・・・・・・・・・・・・・・・・・・・・                                                                                                    |                                                                                    |             |
| <u>お名前を入力してください</u><br>次定<br>1 1 1 1 1 1 1 1 1 1 1 1 1 1 1 1 1 1 1                                                                                                     |                                                                                    |             |
|                                                                                                    | たを訪を入力してください                                                                       |             |
|                                                                                                    |                                                                                    |             |
|                                                                                                    |                                                                                    |             |
|                                                                                                    |                                                                                    |             |
|                                                                                                    |                                                                                    |             |
|                                                                                                    |                                                                                    |             |
| <b>G</b>                                                                                                    |                                                                                    |             |
|                                                                                                    |                                                                                    |             |
|                                                                                                    |                                                                                    |             |
|                                                                                                    |                                                                                    | <b>e</b>    |
|                                                                                                    |                                                                                    |             |

# 7.ふきだし作成(先生、児童・生徒)

- 画面右下のボタンからふきだしを作成します。
- 投稿したふきだしについては、先生、児童・生徒同士で評価(いいね)することが出来ます。

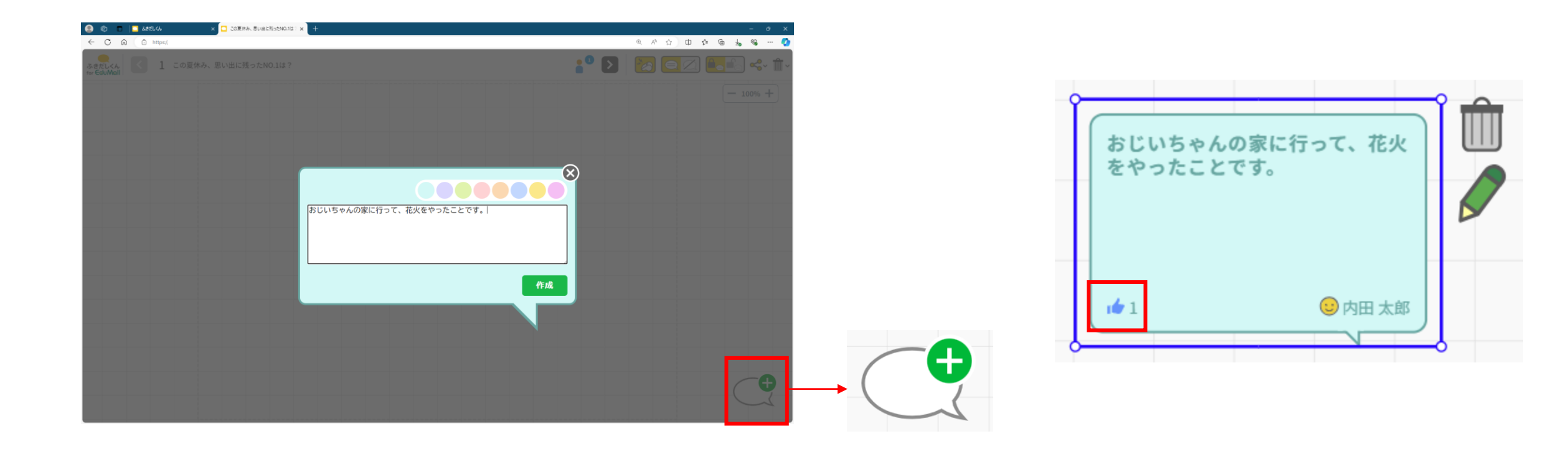

EduMoll

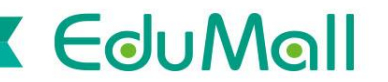

#### 8. ふきだし各種設定(先生)

- 先生は、児童・生徒のふきだしを移動出来ます。
- ・ 先生は、児童・生徒が他者のふきだしを見えないようにすることが出来ます。 ( <</>

  ・

  ・
- 先生は、児童・生徒の「他者のふきだしの移動・編集」を制御することが出来ます。
   ( 「\_\_\_\_」デフォルトON→移動・編集不可)

OFF ON

先生は、「全員集合」ボタン っ、児童・生徒の画面を強制的に先生が表示しているページに切り替えることが出来ます。

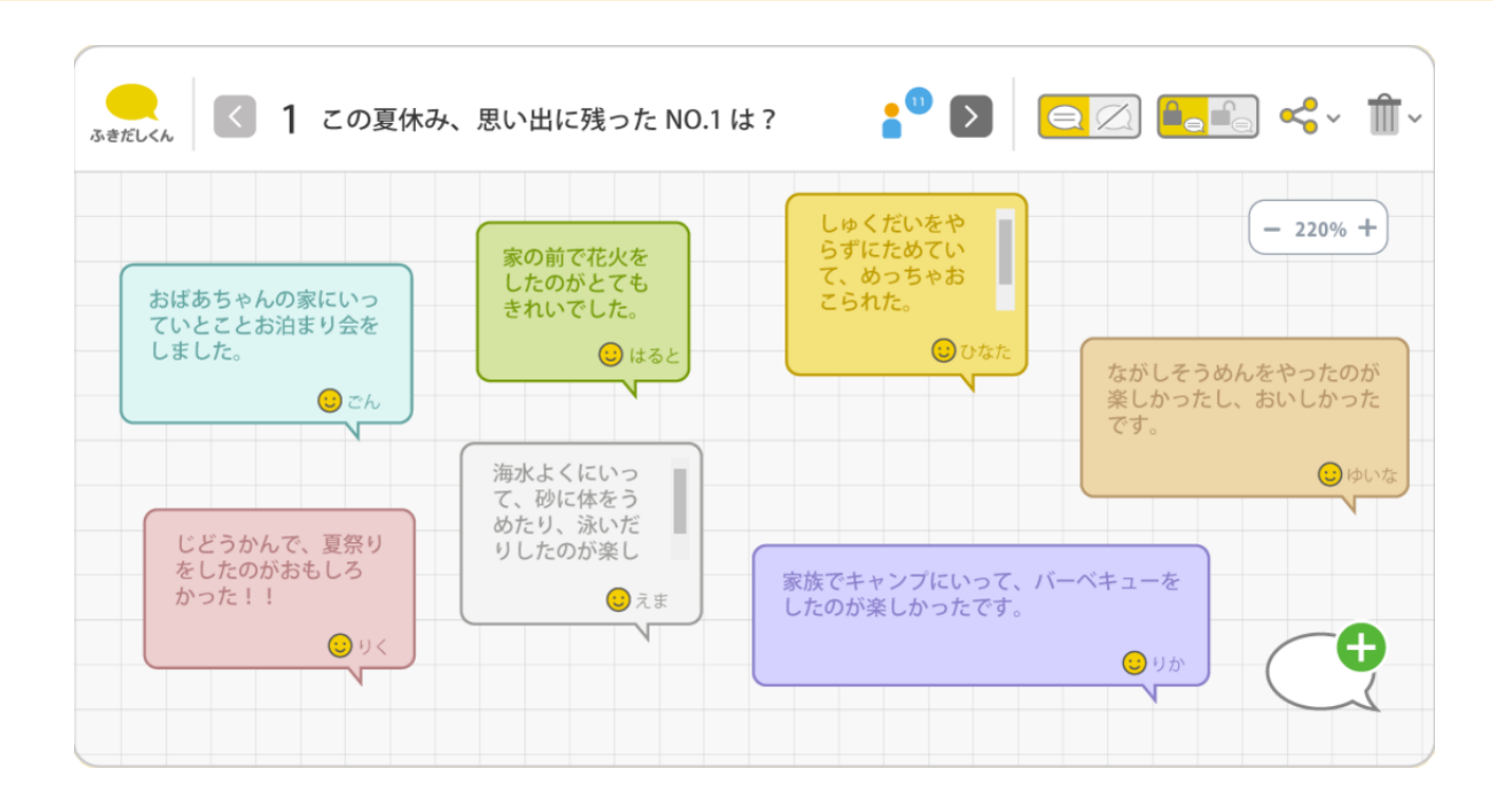

## 9. ボード再開(先生)

- 先生は、「ボード」の新規作成の隣に並んだ履歴画面から、以前のボードを再開することができます。
- ・ EduMall版では、ボードは最終アクセスから3日間保存されます。

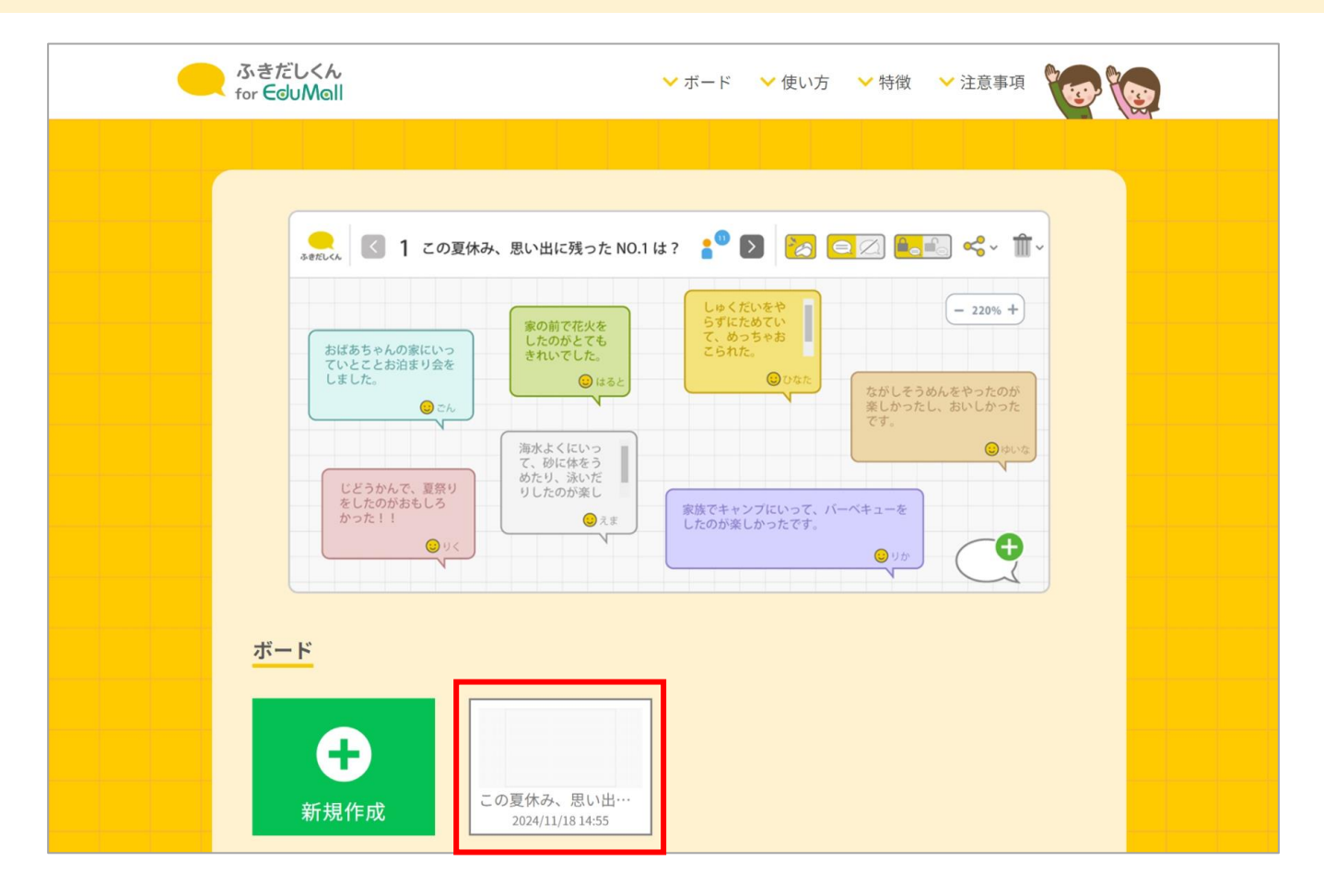

EduMall